## Entrada no Servidor LARS via SFTP

## Entrada via Filezilla

É aconselhado a instalação do cliente ftp filezilla, por ser um opensource e a sua facilidade e utilizalção.

Deverá executar o download do programa para a sua plataforma deste local.

http://filezilla-project.org/download.php

Depois de instalar o software devem ser executados os passos abaixo para a sua correcta configuração.

- 1 executar o filezilla
- 2 clicar em File -> Site Manager
- 3 deverá aparecer uma nova janela onde poderás seleccionar o tipo de conexão pretendes.

| Select Entry:         |                    | General Ad                            | dvanced                                                      | Transfer settings | Charset           |
|-----------------------|--------------------|---------------------------------------|--------------------------------------------------------------|-------------------|-------------------|
| ✓ ➢ My Sites ↓ LARS   |                    | <u>H</u> ost:<br>Server <u>t</u> ype: | lars.mec.ua.pt Port: 22<br>SFTP - SSH File Transfer Protocol |                   | Port: 22 Protocol |
|                       |                    | Logontype:                            | Norma                                                        | ı                 |                   |
|                       |                    | User:                                 | user                                                         |                   |                   |
|                       |                    | Pass <u>w</u> ord:                    |                                                              | ••••              |                   |
|                       |                    | Account:                              |                                                              |                   |                   |
| New Site              | New <u>F</u> older | Comments:                             |                                                              |                   |                   |
| New Book <u>m</u> ark | <u>R</u> ename     |                                       |                                                              |                   |                   |
| Delete                | Copy               | j                                     |                                                              |                   |                   |

Deve ser criado o novo site, intitulado LARS para que seja possível manter as configurações para novas entradas no servidor.

Atenção: o Servertype deverá ser do tipo SFTP, já que apenas é possível aceder ao servidor por ssh.

## Linha de comandos

Entrar pela linha de comandos possibilita a execução de comandos directamente no servidor.

Em abiente Linux basta apenas executar o comando

\$ ssh user@@lars.mec.ua.pt

Em ambiente Windows e necessário utilizar o aplicativo PuTTY

Poderá executar o download em

http://www.chiark.greenend.org.uk/~sgtatham/putty/download.html

Após o download, deve ser executado a aplicação e seguinte janela será exibida.

| Reputer Configuration                                                                                                    |                                                                                                    | ~~                                                                          | ×                                                            |  |  |
|----------------------------------------------------------------------------------------------------|----------------------------------------------------------------------------------------------------|-----------------------------------------------------------------------------|--------------------------------------------------------------|--|--|
| Category:                                                                                                    |                                                                                                    |                                                                             |                                                              |  |  |
| E Session                                                                                                    | Basic options for your PuTTY session                                                                                                    |                                                                             |                                                              |  |  |
| <ul> <li>Session</li> <li>Logging</li> <li>Terminal</li> <li>Keyboard</li> <li>Bell</li> <li>Features</li> <li>Vindow</li> <li>Appearance</li> <li>Behaviour</li> <li>Translation</li> <li>Selection</li> <li>Colours</li> <li>Connection</li> <li>Data</li> <li>Proxy</li> <li>Telnet</li> <li>Rlogin</li> <li>SSH</li> <li>Serial</li> </ul> | Basic options for<br>Specify the destination yu<br>Host Name (or IP address<br>lars.mec.ua.pt<br>Connection type:<br>C Raw C Telnet C<br>Load, save or delete a st<br>Saved Sessions<br>LARS<br>Default Settings<br>LARS | or your PuTTY se<br>ou want to conne<br>(s)<br>Riogin ( SS<br>fored session | ect to<br>Port<br>22<br>H C Serial<br>Load<br>Save<br>Delete |  |  |
|                                                                                                    | C Always C Never                                                                                                    | Only on (                                                                   | clean exit                                                   |  |  |
| About                                                                                                    |                                                                                                    | Open                                                                        | Cancel                                                       |  |  |

Executar os seguintes passos para uma correcta configuração

1 – definir qual o tipo de ligação, neste caso SSH

- 2 indicar o nome do servidor
- 3 definir a porta (22)
- 4 salvar as configurações, neste caso LARS

Após executar os passos anteriores, so e necessário clicar em open e terá acesso a linha de comandos do servidor.

A tela abaixo deverá exibida e após a entrada é possível por exemplo alterar a sua palavra passe, através do comando

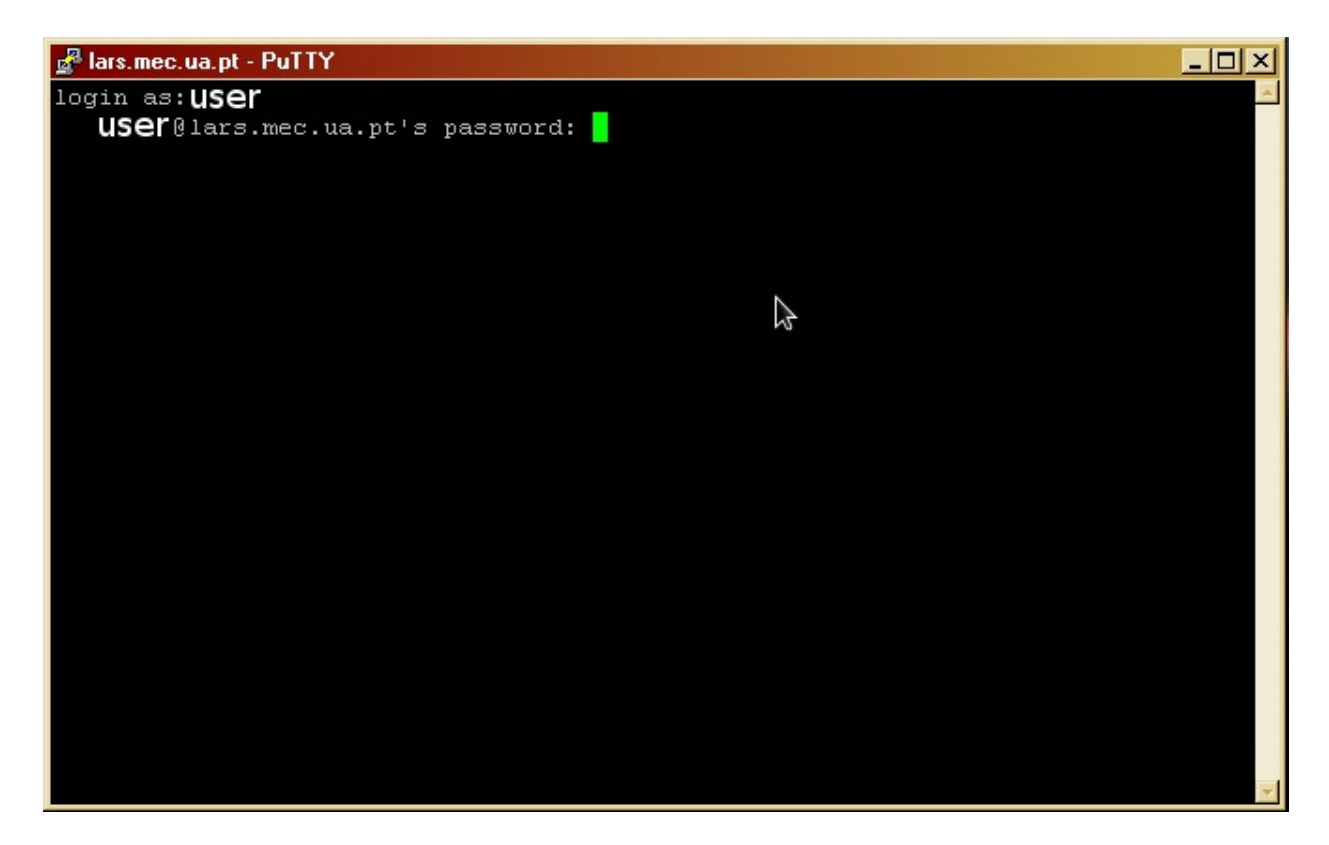

## \$passwd

O comando anterior pedirá a palavra passe actual e pedirá uma nova.